## Contratti di locazione regolamentati Decreto ministeriale 16.1.2017

Avvertenze legali e istruzioni operative

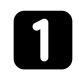

Creare un **nuovo account** cliccando sul link "**Registrati**" ed effettuare la registrazione dopo aver letto l'informativa sulla tutela dei dati personali e prestato il consenso al trattamento da parte del Responsabile esterno *(adempimenti obbligatori per accedere al programma).* 

| Contratti di locazione regolamentati<br>Decreto ministeriale 16.1.2017<br>Versione editabile                   | Contratti di locazione regolamentati<br>Decreto ministeriale 16.1.2017<br>Versione editabile                                                                                                    |
|----------------------------------------------------------------------------------------------------|----------------------------------------------------------------------------------------------------|
| Email Password Password dimenticata?                                                                           | Nome e Cognome Email Password scelta Mostra Ha lata ll'informativa qu'ila tuta dai dai accanali                                                                                                    |
| Login<br>Avvertenze legali e istruzioni operative<br>per l'uso del programma<br>Non hai un account? Registrati | Acconsento al trattamento dei dati personali     Acconsento al trattamento dei dati personali da     parte di Responsabile esterno     Avvertenze legali e istruzioni operative     per l'uso del programma     Leggi l'informativa e lascia il consenso |
| www.confedilizia.it                                                                                            | Hai già un account? Login<br>www.confedilizia.it                                                                                                    |

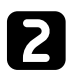

Confermare la registrazione cliccando sul link "CONFERMA REGISTRAZIONE" presente nella mail che arriverà all'indirizzo indicato in fase di registrazione.

| Cont      | tratti di locazione regolamentati - conferma registrazione             |
|-----------|------------------------------------------------------------------------|
| <b>\:</b> |                                                                        |
|           |                                                                        |
|           |                                                                        |
| Con       | tratti di locazione regolamentati - richiesta di registrazione utente. |
|           |                                                                        |
| Per       | confermare la tua richiesta di registrazione clicca sul link:          |
|           | VFERMA REGISTRAZIONE                                                   |
| Solo      | o in questo modo il tuo account sarà abilitato ad accedere.            |
|           |                                                                        |

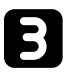

Una volta confermata la registrazione si avrà accesso direttamente alla pagina con l'elenco dei contratti. Il programma può conservare in memoria i dati salvati per un **massimo di 24 mesi**. In ogni caso, non si garantisce l'archivio degli stessi e quindi si consiglia di salvare sempre il file del contratto *(che il programma fornisce in formato PDF)* nel proprio computer.

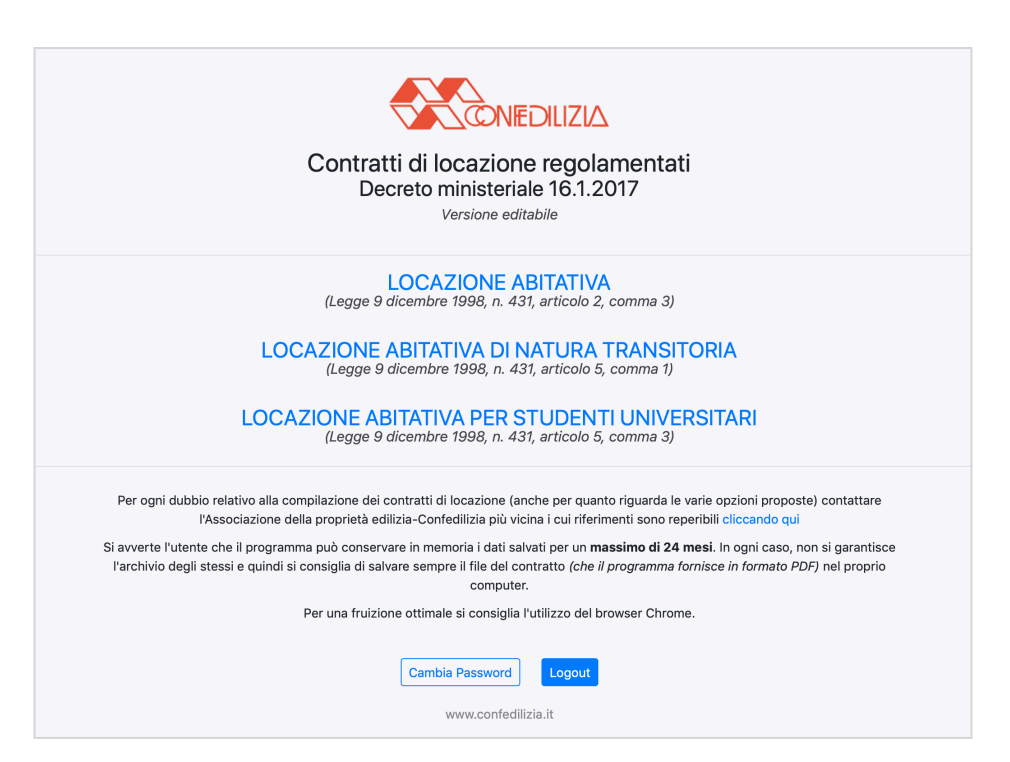

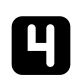

### Esempio di contratto locazione abitativa (allegato A)

Per una fruizione ottimale si consiglia l'utilizzo del browser Chrome

| dilizia                                                                                                    |                                                                        |                    | ALLEGA           | TO A - I     | D.M. 16.  |
|----------------------------------------------------------------------------------------------------|------------------------------------------------------------------------|--------------------|------------------|--------------|-----------|
|                                                                                                    | LOCAZIONE ABIT                                                         | ATIVA              |                  |              |           |
| (Legge 9                                                                                                    | dicembre 1998, n. 431, a                                               | rticolo 2, comma   | 13)              |              |           |
| ll/La sig./soc. (1)                                                                                                    |                                                                        |                    |                  | d            | i seguite |
| denominato/a locatore (assistito/a d                                                                                                    | la (2)                                                                 |                    |                  | in persona d |           |
| ) concede in                                                                                                    | locazione al/alla sig. (1                                              | .)                 |                  |              | d         |
| seguito denominato/a conduttore,                                                                                                    | identificato/a mediant                                                 | e (3)              |                  |              |           |
| (assistito/a da (2)                                                                                                    | in persona d                                                           |                    |                  | ), che       | accetta   |
| per sè e suoi aventi causa,                                                                                                    |                                                                        |                    |                  |              |           |
| ⊙ A - Unitž                                                                                                    | a Immobiliare OB - Porzion                                             | ne di unità Immobi | liare            |              |           |
| l'unità immobiliare posta in                                                                                                    | v                                                                      | ia                 |                  | n.           | pian      |
| scala int. compos                                                                                                    | ta di n. vani, oltre                                                   | e cucina e servi:  | zi, e dotata alt | resì dei     | seguent   |
| elementi accessori (indicare quali:                                                                                                    | soffitta, cantina, autori                                              | messa singola,     | posto macchi     | ina in c     | omune     |
| meno, ecc.)                                                                                                    |                                                                        |                    | -                |              |           |
| non ammobiliata / ammobiliata (4                                                                                                    | <ol> <li>come da elenco a part</li> </ol>                              | e sottoscritto d   | alle parti.      |              |           |
| ······································                                                                                                    |                                                                        |                    |                  |              |           |
| a) estremi catastali identificativi del                                                                                                    | l'unità immobiliare :                                                  |                    |                  |              |           |
| a) estremi catastali identificativi del<br>b) prestazione energetica:                                                                                                    | l'unità immobiliare :                                                  |                    |                  |              |           |
| a) estremi catastali identificativi del<br>b) prestazione energetica:<br>c) sicurezza impianti:                                                                               | l'unità immobiliare :                                                  |                    |                  |              |           |
| a) estremi catastali identificativi del<br>b) prestazione energetica:<br>c) sicurezza impianti:<br>d) tabelle millesimali: proprietà                                          | l'unità immobiliare :<br>riscaldamento                                 | acqua              | altre            |              |           |
| a) estremi catastali identificativi del<br>b) prestazione energetica:<br>c) sicurezza impianti:<br>d) tabelle millesimali: proprietà<br>La locazione è regolata dalle pattuiz | l'unità immobiliare :<br>riscaldamento<br>ioni seguenti.               | acqua              | altre            |              |           |
| a) estremi catastali identificativi del<br>b) prestazione energetica:<br>c) sicurezza impianti:<br>d) tabelle millesimali: proprietà<br>La locazione è regolata dalle pattuiz | l'unità immobiliare :<br>riscaldamento<br>ioni seguenti.<br>Articolo 1 | acqua              | altre            |              |           |

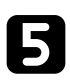

#### **Crea PDF**

Dopo aver compilato il contratto, cliccando sul pulsante "Crea PDF" verrà visualizzato il nuovo pulsante "Scarica il contratto". Cliccando su quest'ultimo si aprirà il PDF compilato.

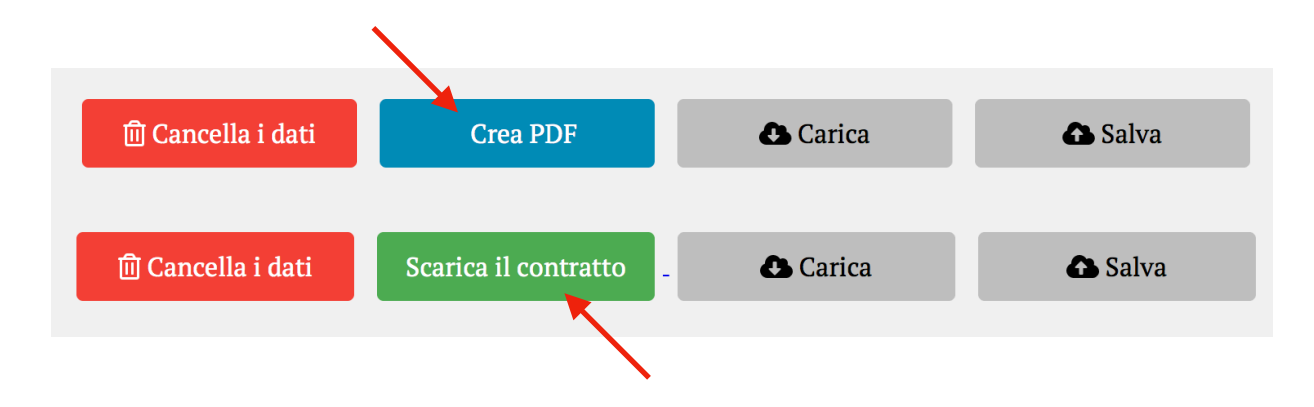

# 6

#### Salva e Carica

Terminata la compilazione *(o anche durante la fase di compilazione)*, il contratto potrà essere salvato cliccando sul pulsante "Salva" presente in fondo alla pagina. Dopo aver cliccato sul pulsante **"Salva"** si dovrà assegnare un nome al contratto, in modo tale che lo stesso possa essere richiamato successivamente *(ma entro un termine massimo di 24 mesi)*.

| 🔟 Cancella i dati | Crea PDF                                  | 🕒 Carica                  | 🛆 Salva |
|-------------------|-------------------------------------------|---------------------------|---------|
| Salva             | <b>dati</b> - se presenti con lo stesso n | ome verranno sovrascritti | ×       |
|                   | Nome                                      | ОК                        |         |

Per caricare un contratto precedentemente salvato, sarà necessario cliccare sul pulsante "Carica" e scegliere il documento dall'elenco visualizzato, che conterrà tutti i contratti salvati in precedenza.

| ⑪ Cancella i dati | Crea PDF            | Carica              | 🛆 Salva |
|-------------------|---------------------|---------------------|---------|
| Carica            | dati                |                     | ×       |
| Contrat           | to del 19 sett 2018 | 19/09/2018 11:57:41 | 8       |
|                   |                     |                     |         |

Per ogni dubbio relativo alla compilazione dei contratti di locazione (anche per quanto riguarda le varie opzioni proposte) contattare l'Associazione della proprietà edilizia-Confedilizia più vicina i cui riferimenti sono reperibili <u>cliccando qui</u>